## **Maintaining Emergency Contacts**

Employees have the ability to identify and/or modify emergency contract information via HRIS Employee Self Service. Department personnel specialist may also identify and/or modify an employee's emergency contacts using the Emergency Contact pages.

Updating this information in either area (Employee Self Service or Emergency Contact page) will immediately update the other area after saving the data.

## 1) Access Emergency Contact pages:

Workforce Administration > Personal Information > Personal Relationships > Emergency Contact

## 2) Enter Search Criteria:

| Emergency Contact<br>Enter any information you have and click Search. Leave fields blank for a list of all values. |                 |  |  |  |
|----------------------------------------------------------------------------------------------------|-----------------|--|--|--|
| Find an Existing Value                                                                                             |                 |  |  |  |
| EmpliD:                                                                                                    | begins with 💌   |  |  |  |
| Name:                                                                                                    | begins with 💌   |  |  |  |
| Last Name:                                                                                                    | begins with 💌   |  |  |  |
| Second Name:                                                                                                    | begins with 💌   |  |  |  |
| Alternate Character Name                                                                                           | : begins with 💌 |  |  |  |
| Middle Name:                                                                                                    | begins with 💌   |  |  |  |

## Contact Address/Phone page will appear. Update Contact Name and Phone.

| Contact Address/Phone                        | er Phone Numbers                      |                    |                                                                                                    |                                                        |                                        |
|----------------------------------------------|---------------------------------------|--------------------|----------------------------------------------------------------------------------------------------|--------------------------------------------------------|----------------------------------------|
| Lname,Fname M                                |                                       | Person ID:         | W000                                                                                                    | 0066007                                                |                                        |
| Emergency Contact                            |                                       | E                  | ind   View All                                                                                                    | First 🛃 1 of 1 🕨                                       | Last                                   |
| *Contact Name:<br>*Relationship to Employee: | Other  Same Address a Same Phone as I | Primary s Employee | Contact                                                                                                    | Ξ                                                      |                                        |
| Contact Address                              |                                       | Imployee           | lf chock hos                                                                                                    | vec are turned on                                      | here the                               |
| Country: USA Q<br>Address:                   | United States                         | Edit               | fr check boxes are turned on here, the<br>phone number displaying for the<br>employee in HRIS will appear on the<br>KSU Emergency Contract Report. |                                                        |                                        |
|                                              |                                       |                    | For each en<br>enter phone<br>page Oth                                                                                                    | nergency contact<br>e number here or<br>er Phone Numbe | t, please<br>∵on the next<br>ars page. |
|                                              | /                                     |                    |                                                                                                    |                                                        |                                        |
| Contact Phone                                |                                       |                    |                                                                                                    |                                                        |                                        |
| Phone:                                       |                                       |                    |                                                                                                    |                                                        |                                        |

Step 3: To add an additional Contact Name and Contact Phone, select the Insert Button.

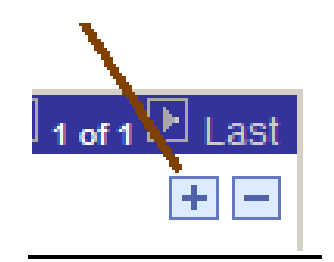

STEP 4: To add additional phone number(s) for each contact, access the Other Phone Numbers page.

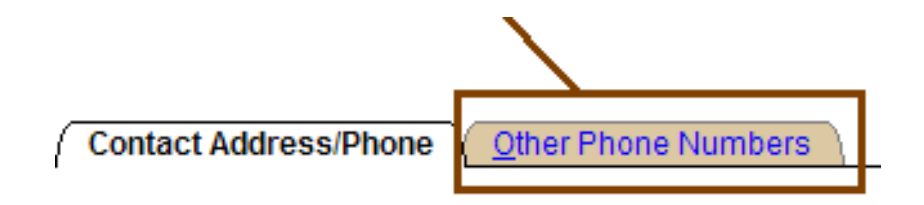

**STEP 5:** Review information carefully, select SAVE.

To review on-line entry, run the KSU Emergency Contract Report.

Instructions: http://www.k-state.edu/hr/hris/EmergencyContacts.pdf

Emergency Contacts1/2010